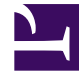

# **GENESYS**<sup>®</sup>

This PDF is generated from authoritative online content, and is provided for convenience only. This PDF cannot be used for legal purposes. For authoritative understanding of what is and is not supported, always use the online content. To copy code samples, always use the online content.

# Workforce Management Web for Agents Help

Sección Transporte compartido

5/4/2025

# Sección Transporte compartido

La sección Transporte Compartido se utiliza para administrar la participación en un grupo de transporte compartido. Puede seleccionar los botones en la parte superior de la sección para realizar las siguientes tareas:

- Crear—Utilice este botón para crear un nuevo grupo de transporte compartido.
- Navegar hasta transporte compartido—Utilice este botón para buscar grupos de transporte compartido existentes que puede filtrar utilizando el botón Buscar.
- Eliminar—Utilice este botón para eliminar los ítems seleccionados en la lista de solicitudes de ingreso.

# Botón Crear

Haga clic en el botón **Crear** para abrir un cuadro de diálogo que contiene los siguientes controles:

#### Mostrar controles.. [+]

| Control                               | Descripción                                                                                                    |
|---------------------------------------|----------------------------------------------------------------------------------------------------|
| Campo Nombre de transporte compartido | Introduzca el nombre del nuevo grupo de transporte compartido.                                                                                                    |
| Campo Comentarios                     | Introduzca comentarios descriptivos, si corresponde.                                                                                                    |
| Botón Cancelar                        | Salga del cuadro de diálogo sin realizar ninguna acción.                                                                                                    |
| Botón <b>Crear</b>                    | Cree el grupo de transporte compartido que haya<br>descrito en los dos campos. El cuadro de diálogo se<br>cierra y el grupo se agrega como un nuevo registro<br>en la tabla Transporte compartido, con la<br>información relacionada para ese grupo.<br>Automáticamente queda agregado como<br>participante.<br><b>Nota:</b> La creación de un nuevo grupo de<br>transporte compartido elimina todas sus solicitudes<br>de ingreso pendientes. Sólo puede pertenecer a un<br>grupo de transporte compartido a la vez. |
| Botón Ayuda                           | Muestre ayuda contextual.                                                                                                    |

Volver al principio

# Botón Navegar hasta transporte compartido

Haga clic en el botón **Navegar hasta transporte compartido** para abrir un cuadro de diálogo que muestre una lista de grupos de transporte compartido existentes. Este cuadro de diálogo contiene los siguientes controles:

#### Mostrar controles.. [+]

| Control                                      | Descripción                                                                                                    |
|----------------------------------------------|----------------------------------------------------------------------------------------------------|
| Menú desplegable <b>Buscar por</b>           | Elija el Nombre del transporte compartido, el<br>Nombre del agente o el apellido del agente.                                                                                                    |
| Campo Buscar por                             | Introduzca el texto que se aplicará al criterio<br>Buscar. Para buscar todos los grupos de transporte<br>compartido, mantenga vacío este campo.                                                                                  |
| Botón <b>Buscar</b>                          | Haga clic para aplicar el filtro. La lista de grupos de<br>transporte compartido aparece debajo de los<br>controles de filtro, con las siguientes columnas:                                                                      |
| lcono de <i>casilla de verificación</i>      | Utilícese para seleccionar un grupo de transporte<br>compartido antes de hacer clic en el botón<br>Ingresar.                                                                                                    |
| Columna Transporte compartido                | Nombre del grupo de transporte compartido.                                                                                                    |
| Columna Agentes                              | Lista de los participantes en el grupo de transporte compartido.                                                                                                    |
| Columna <b>Bus</b> (casilla de verificación) | Especifica un autobús como el transporte que es<br>proporcionado por la compañía. (Los agentes se<br>llevan al trabajo en el autobús de la empresa). Sólo<br>los supervisores pueden crear grupos con la casilla<br>Bus marcada. |
| Columna Comentarios                          | Utilícese para ver los comentarios asociados a los grupos de transporte compartido.                                                                                                    |
| Botón Cancelar                               | Haga clic para no realizar ninguna acción y salir del<br>cuadro de diálogo.                                                                                                    |
| Botón Ingresar                               | Haga clic para enviar una solicitud de ingreso,<br>introducir comentarios asociados con la solicitud de<br>ingreso de agente y cerrar el cuadro de diálogo.                                                                      |
| Icono de Ayuda                               | Utilícese para abrir el tema de ayuda que describe<br>el cuadro de diálogo Navegar hasta transporte<br>compartido.                                                                                                    |

#### Volver al principio

## Botón Eliminar

El botón **Eliminar** se utiliza para eliminar las solicitudes de ingreso del agente seleccionado. Para eliminar las solicitudes de ingreso, marque la casilla de verificación correspondiente y presione **Eliminar**.

No es posible eliminar un grupo de transporte compartido en el que el agente es un participante (la casilla de verificación de estos grupos estará inhabilitada). Sin embargo, puede abandonar su transporte compartido actual haciendo clic en el botón Abandonar transporte en el cuadro de diálogo **Comentarios** de la sección inferior. El transporte compartido se elimina de la tabla y el usuario ya no será miembro de ese transporte compartido.

# Secciones de Transporte compartido

La sección Transporte compartido se divide en otras dos secciones. La sección superior incluye las siguientes columnas que muestran información sobre los grupos de transporte compartido y las solicitudes de ingreso que ha creado:

| Control                                            | Descripción                                                                                                    |
|----------------------------------------------------|----------------------------------------------------------------------------------------------------|
| Icono de 🗌 casilla de verificación                 | Esta casilla de verificación se utiliza para<br>seleccionar las solicitudes de ingreso que se desea<br>eliminar. Aparece inhabilitada para el grupo de<br>transporte compartido actual.                                                                                                    |
| Transporte compartido                              | El nombre del grupo de transporte compartido.                                                                                                    |
| Estado                                             | El estado del grupo de transporte compartido<br>(abierto o cerrado). Un estado abierto indica que<br>este transporte compartido está abierto para<br>nuevas solicitudes. Un estado cerrado indica que<br>está cerrado para nuevas solicitudes.<br>El campo Estado también contiene el estado de la<br>solicitud de ingreso del agente (pendiente o<br>rechazada).                                                      |
| lcono de <i>casilla de verificación</i> <b>Bus</b> | Utilícese para especificar un tipo de grupo de<br>transporte compartido. Una marca de verificación<br>indica el modo de transporte que utiliza el grupo de<br>transporte compartido. Si está seleccionada,<br>significa que un autobús (proporcionado por la<br>empresa) es el modo de transporte. Si no está<br>seleccionada, significa que un viaje compartido<br>(creado por los agentes) es el modo de transporte. |
| Comentarios                                        | Utilícese para ver el texto que se introdujo en el<br>cuadro de comentarios cuando se creó el grupo de<br>transporte compartido.                                                                                                    |

#### Mostrar columnas.. [+]

#### Volver al principio

La sección inferior muestra los detalles del ítem de transporte compartido seleccionado, tales como:

- El nombre del grupo de transporte compartido
- El estado
- El tipo de grupo (Por ejemplo, si **Bus** está marcado, también se muestra el mensaje "Este es un bus")
- Los nombres de todos los miembros del grupo (incluyendo el del usuario) Comentarios

También incluye los tres botones siguientes, que permiten realizar las siguientes tareas:

- Abandonar transporte—Este botón se utiliza para retirarse del grupo de transporte compartido, lo cual elimina el grupo de transporte compartido si el usuario era el único miembro.
- Solicitudes de ingreso—Este botón se utiliza para aceptar o rechazar solicitudes de otros agentes para unirse al grupo de transporte compartido.
- Cambiar propiedades—Este botón se utiliza para cambiar las propiedades del grupo de transporte compartido.

#### Sugerencia

Estos botones se muestran solo si su grupo de transporte compartido está seleccionado. No se muestran si la solicitud de ingreso está seleccionada.

## Botón Abandonar transporte

Haga clic en **Abandonar transporte** para abrir un cuadro de diálogo Confirmación que incluye los siguientes controles:

#### Mostrar controles.. [+]

| Controles | Descripción                                                                                                    |
|-----------|----------------------------------------------------------------------------------------------------|
| Aceptar   | Confirma la solicitud de abandonar el grupo de<br>transporte compartido y cierra el cuadro de diálogo<br>Confirmación |
| Cancelar  | Cancela la solicitud de abandonar el grupo de<br>transporte compartido y cierra el cuadro de<br>diálogo Confirmación. |

Volver al principio

# Botón Solicitudes de ingreso

Haga clic en el botón **Solicitudes de ingreso** para abrir un cuadro de diálogo que contiene los siguientes controles:

#### Sugerencia

Primero debe pertenecer a un grupo de transporte compartido.

### Mostrar controles.. [+]

| Controles                                                                                                  | Descripción                                                                                                    |  |
|----------------------------------------------------------------------------------------------------|----------------------------------------------------------------------------------------------------|--|
| Este cuadro de diálogo muestra una lista de todas las solicitudes de ingreso, con las siguientes columnas: |                                                                                                    |  |
| Casilla de verificación                                                                                    | Utilícese para seleccionar la solicitud antes de que<br>haga clic en el botón Aceptar o Rechazar. Puede<br>seleccionar múltiples solicitudes.                                                                                                    |  |
| Agente                                                                                                    | Nombre del agente que hace esta solicitud para<br>ingresar al grupo de transporte compartido.                                                                                                    |  |
| Estado                                                                                                    | Muestra Pendiente para todas las solicitudes. Los agentes aceptados/rechazados no se muestran.                                                                                                    |  |
| lcono de <i>casilla de verificación</i> <b>Bus</b>                                                         | Un tipo de grupo de transporte compartido. La casilla de verificación indica el modo de transporte que utiliza el grupo de transporte compartido. Si está seleccionada, significa que un autobús (proporcionado por la empresa) es el modo de transporte. Si no está seleccionada, significa que un viaje compartido (creado por los agentes) es el modo de transporte. |  |
| Comentarios                                                                                                | Muestra comentarios asociados con la solicitud de ingreso.                                                                                                    |  |
| El cuadro de diálogo Solicitudes de ingreso incluye los siguientes controles:                              |                                                                                                    |  |
| Botón Aceptar                                                                                              | Haga clic para aprobar las solicitudes seleccionadas.                                                                                                    |  |
| Botón Rechazar                                                                                             | Haga clic para rechazar las solicitudes seleccionadas.                                                                                                    |  |
| Botón Cancelar                                                                                             | Haga clic para no realizar ninguna acción y salir del<br>cuadro de diálogo.                                                                                                    |  |
| Icono de Ayuda                                                                                             | Utilícese para abrir el tema de ayuda que describe el cuadro de diálogo Solicitudes de ingreso.                                                                                                    |  |

Volver al principio

# Botón Cambiar propiedades

Haga clic en el botón **Cambiar propiedades** para abrir un cuadro de diálogo que contiene los siguientes controles:

#### Mostrar controles.. [+]

| Controles                             | Descripción                                                                                                    |
|---------------------------------------|----------------------------------------------------------------------------------------------------|
| Campo Nombre de transporte compartido | Edite el nombre de su grupo de transporte compartido.                                                                                |
| Botón Estado                          | Seleccione Abrir transporte compartido (para<br>nuevas solicitudes) o Cerrar transporte compartido<br>(para solicitudes existentes). |

| Controles         | Descripción                                                                     |
|-------------------|---------------------------------------------------------------------------------|
| Campo Comentarios | Ingrese o edite comentarios asociados al grupo de transporte compartido.        |
| Botón Cancelar    | Haga clic para no realizar ninguna acción y salir del cuadro de diálogo.        |
| Botón Enviar      | Haga clic para guardar los cambios actuales del grupo de transporte compartido. |